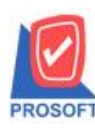

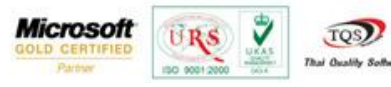

## ระบบ Enterprise Manager

เพิ่มให้ IC option สามารถกำหนดรับสินค้าผลิตเสร็จได้มากกว่าแผนการรับสินค้า

1.สามารถเข้าที่ระบบ Enterprise Manager > IC Setup> IC Option

| WINSpeed                                                                                                    |   |                               |                                |                                          |                                 |                                 |                                             |                                                                                                    |                                 |                                    |                               |
|----------------------------------------------------------------------------------------------------|---|-------------------------------|--------------------------------|------------------------------------------|---------------------------------|---------------------------------|---------------------------------------------|----------------------------------------------------------------------------------------------------|---------------------------------|------------------------------------|-------------------------------|
| 13 Yn Aradina Shop 15 Yn Aradina Shop 15 Yn Aradina Sho |   | EM   Enterprise<br>Manager    |                                |                                          |                                 |                                 |                                             | Database : dbW1NS_Demo Server : BALLEII\SQL2008<br>Branch : สำนักงามไหญ่<br>Login : admin<br>Version: 10.0.0758 Build on 2015-09-14 08:30 |                                 |                                    |                               |
| CQ Setup<br>GL Setup<br>IC Setup<br>PC Setup                                                                                                    |   | ไป<br>กำหนดรหัส<br>สินค้า     | 2<br>กำหนดรหัส<br>สินค้าบริการ | ทำทนดรทัส<br>กำทนดรทัส<br>หน่วยนับสินค้า | ไป<br>กำหนดรหัส<br>ประเภทสินค้า | 27<br>กำหนดรหัส<br>หมวดสินค้า   | ไป<br>กำหนดรหัส<br>กลุ่มสินค้า              | 2<br>กำทนตรทัส<br>ยี่ห้อสินค้า                                                                                                    | ไป<br>กำหนดรหัสรูป<br>แบบสินค้า | 27<br>กำหนดรหัสการ<br>ออกแบบสินค้า | ไป<br>กำหนดรทัส<br>เกรดสินค้า |
| CRM Setup<br>                                                                                                    | н | 27<br>กำหนดรหัสรุ่น<br>สินค้า | 2<br>กำหนดรหัส<br>ขนาดสินค้า   | ไป<br>กำหนดรทัสสี<br>สินค้า              | ไป<br>กำหนดรหัสคลัง<br>สินค้า   | 2<br>กำหนดรหัสที่<br>เก็บสินค้า | ภาพนตรพัสชั้น<br>ภาพนตรพัสชั้น<br>วางสินค้า | IC Option                                                                                                    | กำหนดเอกสาร<br>เชื่อม IC        | ชิว<br>กำหนดคลัง<br>และที่เก็      | สำหนด Lot No                  |
| Accounts Payable Accounts Receivable Budget Control Cheque and Bank Financial Management                                                                                                    |   | ได้บราคาขาย                   |                                |                                          |                                 |                                 |                                             |                                                                                                    |                                 |                                    |                               |
| General Ledger Inventory Control Letter of Credit Multicurrency                                                                                                    |   |                               |                                |                                          |                                 |                                 |                                             |                                                                                                    |                                 |                                    |                               |
| Petty Cash Purchase Order Sale Order Transportation Management Consignment                                                                                                    |   |                               |                                |                                          |                                 |                                 |                                             |                                                                                                    |                                 |                                    |                               |
|                                                                                                    |   |                               |                                |                                          |                                 |                                 |                                             |                                                                                                    |                                 |                                    |                               |

2.เลือกที่แถบ Other เพิ่มในส่วนของ รับได้เกินแผนการรับสินค้า

| Uti                                                                                 | ner      |                | 1             |
|-------------------------------------------------------------------------------------|----------|----------------|---------------|
| Option                                                                              | ท้าม     | เตือน          | อนุญาต<br>—   |
| เบิกได้เกินสำนวนอนุมัติ                                                             | ◄        |                |               |
| รับได้เกินแผนการรับสินค้า                                                           | <b>V</b> |                |               |
| Ale                                                                                 | ert      |                |               |
| 🔲 <b>แสดงหน้าต่างเตือนสินค้าหมดอายุ</b><br>🔲 แสดงหน้าต่างเตือนสินค้าที่ต้องสิ่งซื้อ |          |                |               |
| Serv                                                                                | vice     |                |               |
| Open Service Barcode                                                                |          | Open Service B | arcode Serial |
|                                                                                     |          |                |               |

1